# Course Selection Presentation 2024/25

### Current Grade 11 Students

# **Commencement – OSSD** Graduation Requirements

 To graduate on time, all graduation requirements must be fulfilled by June in your grade 12 year.

ü 30 credits

ü 18 compulsory

ü 12 electives

ü 1 credit from each grouping (Group 1, 2 and 3)

ü Ontario Secondary School Literacy Test

ü 40 hours of community involvement

ü Earn 2 Online Learning Credits (Opt-Out Form Available)

If necessary, consider making up any credit deficits through summer school this year.

# MANDATORY ONLINE LEARNING CREDITS \*\*\*OPTING OUT OPTION\*\*\*

- If you do <u>NOT</u> want to enroll in the 2 eLearning course requirements in grades 11 or 12, you can OPT OUT.
- You will need to complete a form to indicate your choice of OPTING OUT and it must be signed by your parent / guardian and returned to the Guidance office.
- The forms are available on your Guidance Google Classroom or in the Guidance Office.

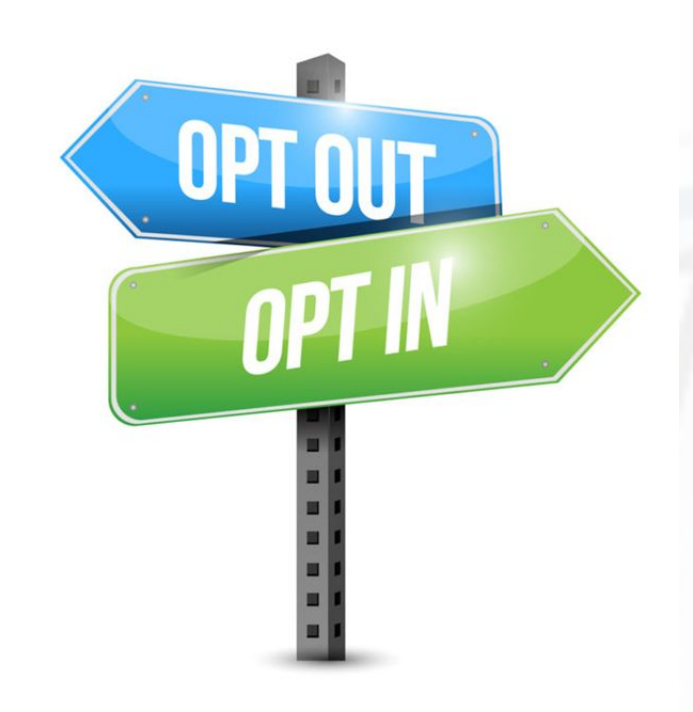

# LOGGING INTO MYBLUEPRINT Preparing for Grade 12

 From the DDSB Student Mobile Campus Home Page, click on the myBlueprint widget to login and get started.

### IMPORTANT

STEP 1: Check OSSD requirements by clicking on the View Progress button in the Graduation Indicator that can be found in your course planner on my Blueprint. Once the page opens you will be able to view your Graduation Progress.

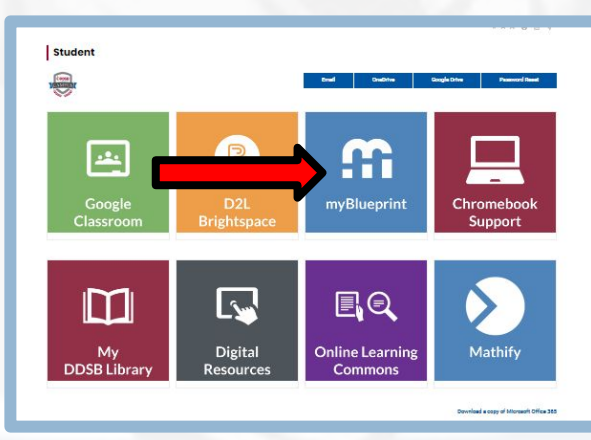

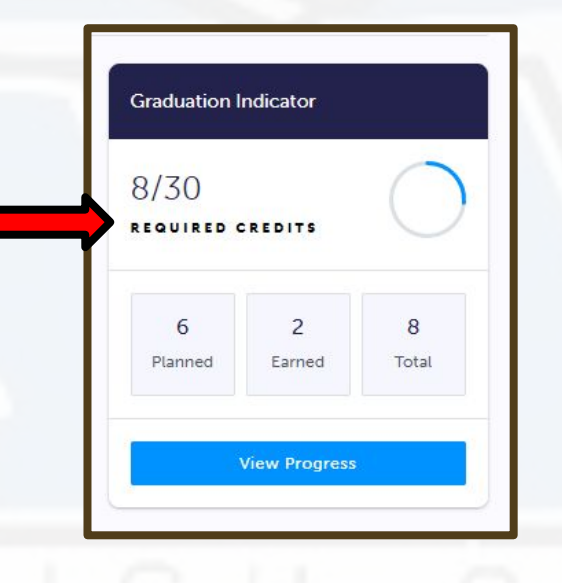

STEP 2: Research future goals and prerequisites

STEP 3: Complete your IPP and course selections in your myBlueprint account

| 6 2<br>Parrel ter                                                                                                    |        |        | 30<br>taquinat |
|----------------------------------------------------------------------------------------------------|--------|--------|----------------|
| ompulsory                                                                                                    |        |        | 2/18 Cred      |
|                                                                                                    | Panned | Earned | Required       |
| 4 Credits in English (1 credit per grade)                                                                                                    | 1      | 0      | 1/4            |
| 1 Credit in French As a Second Language                                                                                                    | 0      | 0      | 0/1            |
| 3 Credits in Mathematics (at least 1 credit at the grade 11<br>or grade 12 level)                                                                                                    | i      | 0      | 1/3            |
| 2 Credits in Science                                                                                                    | ۰      | 1      | 1/2            |
| Credit in Arts                                                                                                    | 1      | 0      | 1/1            |
| 1 Credit in Health and Physical Education                                                                                                    | 1      | 0      | 1/1            |
| 0.5 Credit in Civics                                                                                                    | ۰      | •      | 0/0.5          |
| 0.5 Credit in Guidance and Career Education                                                                                                    | 0      | 0      | 0/0.5          |
| 0 1 Credit in History                                                                                                    | ۰      | 0      | 0/1            |
| 1 Credit in Geography                                                                                                    | ٥      | 1      | 1/1            |
| Group 1 - 1 Credit in English or French As a Second<br>Language or Classical Studies and International                                                                                                    |        |        |                |
| Languages or Social Sciences and Humanities or<br>Canadian and World Studies or Goidance and Career<br>Education or Cooperative Education or Native<br>Languages or Religion (at least 1 credit in grade 11) | 1      | 0      | 1/1            |
| Group 2 - 1 additional credit in Health and Physical                                                                                                    |        |        |                |
| Education or Arts or Business Studies or French As a<br>Second Language or Cooperative Education                                                                                                    | 0      | 0      | 0/1            |
| Group 3 - 1 Credit in Science (at least 1 credit in grade 11<br>or 12) or Technological Education or French As a Second                                                                                      |        | 0      | 11             |
| Language or Computer studies or Cooperative<br>Education                                                                                                    |        |        |                |
| ective                                                                                                    |        |        | 0/12 Cred      |

## **GRADUATION INDICATOR**

- Planned In your schedule and not completed.
- Earned Credits you have successfully completed.
- Required # of Credits you still need to take next year for each diploma category.
- Review your:
- Elective credit totals
- Community Involvement Hours
- Literacy test status

|                                                                                     |                                                                        | Planned | Earned | Required                    |
|-------------------------------------------------------------------------------------|------------------------------------------------------------------------|---------|--------|-----------------------------|
| 4 Credits in English (1 c                                                           | redit per grade)                                                       | 1       | 2      | 3/4                         |
| 1 Credit in French As a                                                             | Second Language                                                        | 0       | 1      | 1/1                         |
|                                                                                     |                                                                        |         |        |                             |
| 3 Credits in Mathematic<br>or grade 12 level)                                       | cs (at least 1 credit at the grade 11                                  | 1       | 2      | 3/3                         |
| 3 Credits in Mathematic<br>or grade 12 level)<br>Elective                           | cs (at least 1 credit at the grade 11                                  | 1       | 2      | 3/3<br>3/12 Credits         |
| 3 Credits in Mathematic<br>or grade 12 level)<br>Elective                           | cs (at least 1 credit at the grade 11                                  | 1       | 2      | 3/3<br>3/12 Credits<br>7/12 |
| 3 Credits in Mathematic<br>or grade 12 level)<br>Elective<br>0 12 Ele<br>Additional | cs (at least 1 credit at the grade 11<br>ctive Credits<br>Requirements | 1       | 2      | 3/3<br>3/12 Credits<br>7/12 |

### PATHWAY MODEL FOR GRADE 12

| WORKPLACE                                                                          | COLLEGE                                                                                                    | <b>MIXED</b><br>UNIVERSITY/COLLEGE                                                                            | UNIVERSITY                                                                                                    |
|------------------------------------------------------------------------------------|----------------------------------------------------------------------------------------------------|----------------------------------------------------------------------------------------------------|----------------------------------------------------------------------------------------------------|
| Prepares students for<br>entering the workplace<br>directly out of high<br>school. | Prepares students for<br>entrance to most<br>college and<br>apprenticeship<br>programs following<br>high school. | Prepares students for<br>entrance to specific<br>college and university<br>programs following high<br>school. | Prepares students for<br>entrance to university<br>programs and some<br>college programs<br>following high school. |
| "E"                                                                                | "C"                                                                                                    | "M"                                                                                                    | "U"                                                                                                    |
|                                                                                    |                                                                                                    | 6 Grade 12 "U"<br>are required for<br>applicants, inclu                                                       | or "M" courses<br>university<br>ding ENG4U1                                                                        |

# **POST SECONDARY PATHWAYS**

| Apprenticeships                                                                                                    | College                                                                                                    | University                                                                                                    |
|----------------------------------------------------------------------------------------------------|----------------------------------------------------------------------------------------------------|----------------------------------------------------------------------------------------------------|
| www.ontario.ca/page/skilled-tra<br>des                                                                                                    | www.ontariocolleges.ca                                                                                                    | www.ontariouniversitiesinfo.ca                                                                                                    |
| <ul> <li>Ontario Secondary School<br/>Diploma</li> <li>Prerequisites for the program(s)<br/>you are considering</li> <li>If you can secure an<br/>apprenticeship straight out of<br/>high school, you can begin your<br/>training immediately, OR apply<br/>to a college program for one<br/>year and then begin your<br/>apprenticeship.</li> </ul> | <ul> <li>Ontario Secondary School<br/>Diploma</li> <li>Prerequisites for the program(s)<br/>you are considering</li> <li>Additional admission criteria:<br/>(interview/entrance<br/>test/portfolio)</li> <li>Marks are a deciding factor in<br/>"oversubscribed" programs</li> <li>Some colleges offer degree<br/>programs that require<br/>university (U or M) level courses<br/>in gr. 12</li> </ul> | <ul> <li>Ontario Secondary School<br/>Diploma</li> <li>Average of 70%+ in six Gr. 12<br/>"U" or "M" courses (including<br/>ENG4U1)</li> <li>Prerequisites for the program(s)<br/>you are considering</li> <li>Additional admission criteria<br/>(Audition, Portfolio, Interview,<br/>Personal Statement of<br/>Experience, etc.)</li> <li>Grade 11 marks are considered<br/>for some university offers of<br/>admission</li> </ul> |

# **POST-SECONDARY PLANNING**

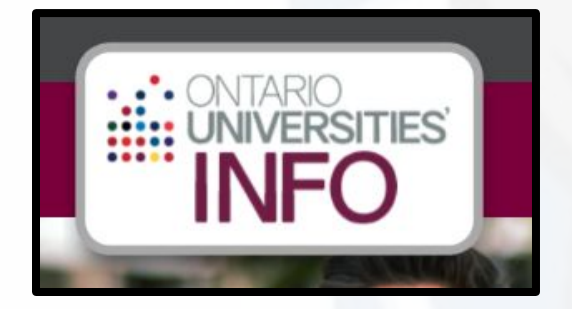

ontariocolleges.ca. gocas

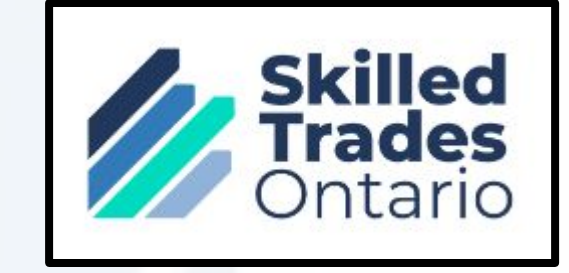

### NOW IS THE TIME FOR RESEARCH!

- Consider your strengths/interests & career goals
- Research post-secondary programs carefully
- Go on campus visits to colleges and/or universities, when available
- The post-secondary application process begins in early October

Guidance offers seminars in the fall to assist students with post-secondary planning/applications.

### PREPARING FOR GRADE 12 WHAT IF I WAS UNSUCCESSFUL IN A COURSE?

 You must add it as one of your course selections for next year.

OR

- You can sign up for summer school beginning Tues Feb 13 on myBlueprint through Continuing Education.
- Based on your final mark, your VP may approve for you to enroll in CR or recommend that you take the full course again during the 4-week summer school. This Credit Recovery format is SYNCHRONOUS.

This format is ASYNCHRONOUS online. If it is recommended to repeat the entire course(s), choose eLearning for 4 weeks.

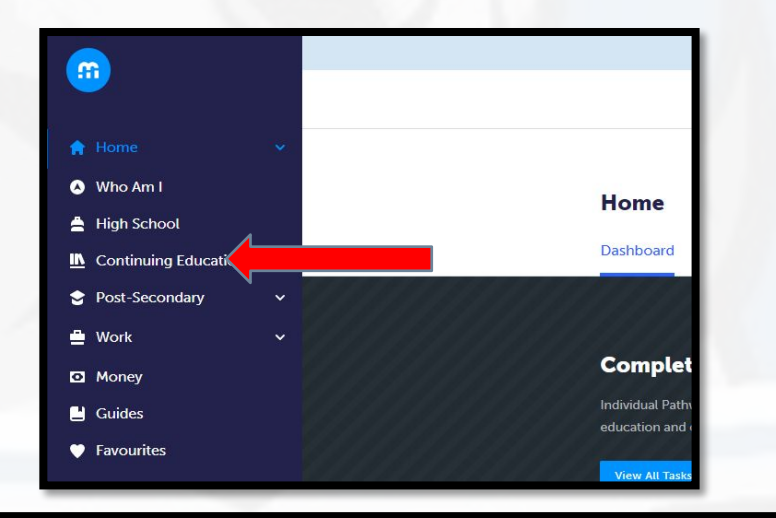

Summer School – eLearning – Credit Recovery Sem 1 – July 2-12

> Summer School - eLearning - Credit Recovery Sem 2 - July 15-25

> Summer School – eLearning – July 29 - Aug 20

> Summer School - eLearning - July 2-25

> Summer School – eLearning Extended – July 2 - Aug 20

### **Continuing Education**

Durham Continuing Education (DCE) provides credit and non-credit programming for students age 4 to adult. Students can earn new credits, upgrade previously taken credits, strengthen language skills or learn a new language. DCE provides various methods of delivery to help students find the program and schedule that works for them. Come Live, Learn and Achieve with Durham Continuing Education.

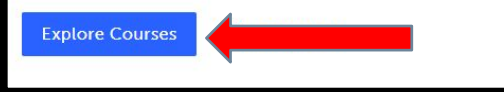

> Summer School – Full Credit (In Person) – Sinclair – July 2-25

If you need to repeat the entire course, you can choose to take it inperson at Sinclair in Whitby.

### PREPARING FOR GRADE 12 WHAT IF I TO TAKE A NEW COURSE?

- You can sign up to take a new course for summer school beginning Tues Feb
   13 on myBlueprint through Continuing Education.
- You can take a maximum of 2 courses one in July and one in August. You also have the option to do one course over 2 months - extended e-learning. These courses are ASYNCHRONOUS.
- You can also choose to take a new course in person at Sinclair Secondary School in Whitby. JULY ONLY.
- We strongly encourage you to register ASAP to secure a spot. Guidance can always withdraw you later if you change your mind.

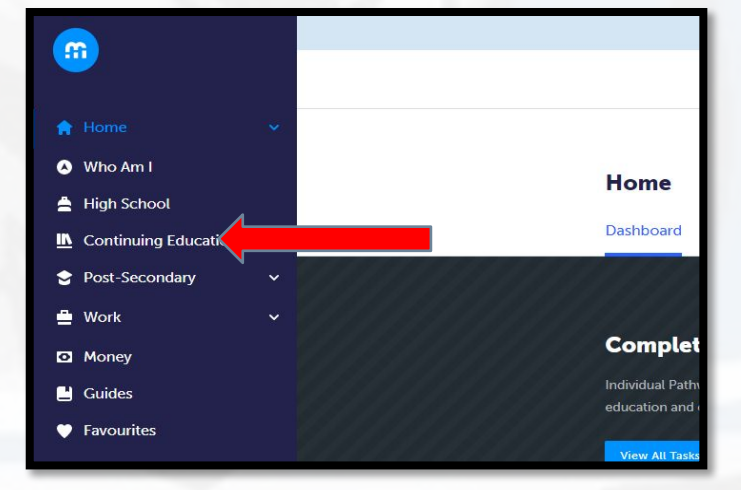

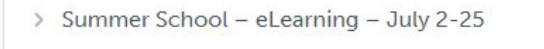

- > Summer School eLearning July 29 Aug 20
- > Summer School eLearning Extended July 2 Aug 20

> Summer School - Full Credit (In Person) - Sinclair - July 2-25

### **Continuing Education**

Durham Continuing Education (DCE) provides credit and non-credit programming for students age 4 to adult. Students can earn new credits, upgrade previously taken credits, strengthen language skills or learn a new language. DCE provides various methods of delivery to help students find the program and schedule that works for them. Come Live, Learn and Achieve with Durham Continuing Education.

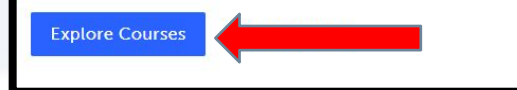

### PREPARING FOR GRADE 12 Taking a course in Summer School?

Taking a "reach ahead" full course OR recovering a credit in summer school? Do NOT add this course to your Course Plan, but instead select another course to fill this course slot. Include this information in the "ADD COMMENT" box when you "REVIEW YOUR COURSES" in myBlueprint.

## PREPARING FOR GRADE 12 Repeating a course next year

If you were unsuccessful in a COMPULSORY Gr. 11 course and wish to repeat this course next year (instead of completing it in summer school) you must add that Gr. 11 course to your Course Plan. If you want to repeat this Gr. 11 course and take the Gr. 12 version of this course next year (e.g. re-take Gr. 11 English in semester 1 and take Gr. 12 English in semester 2) add both courses into your Course Plan.

### PREPARING FOR GRADE 12 SUMMER SCHOOL

Please check your desired university /program to review their summer school policy. Some University of Waterloo programs consider how you completed your courses in their admission decisions.

### PREPARING FOR GRADE 12 Selecting Math Courses

- MAP4C1> Prerequisite > MBF3C1
- MDM4U1 > Prerequisite > MCR3U1 or MCF3M1
- MHF4U1 > Prerequisite > MCR3U1
- MCV4U1 > Prerequisite > MCR3U1 + MHF4U1\*
- you need to have successfully taken, or be concurrently enrolled in MHF4U1 to take MCV4U1

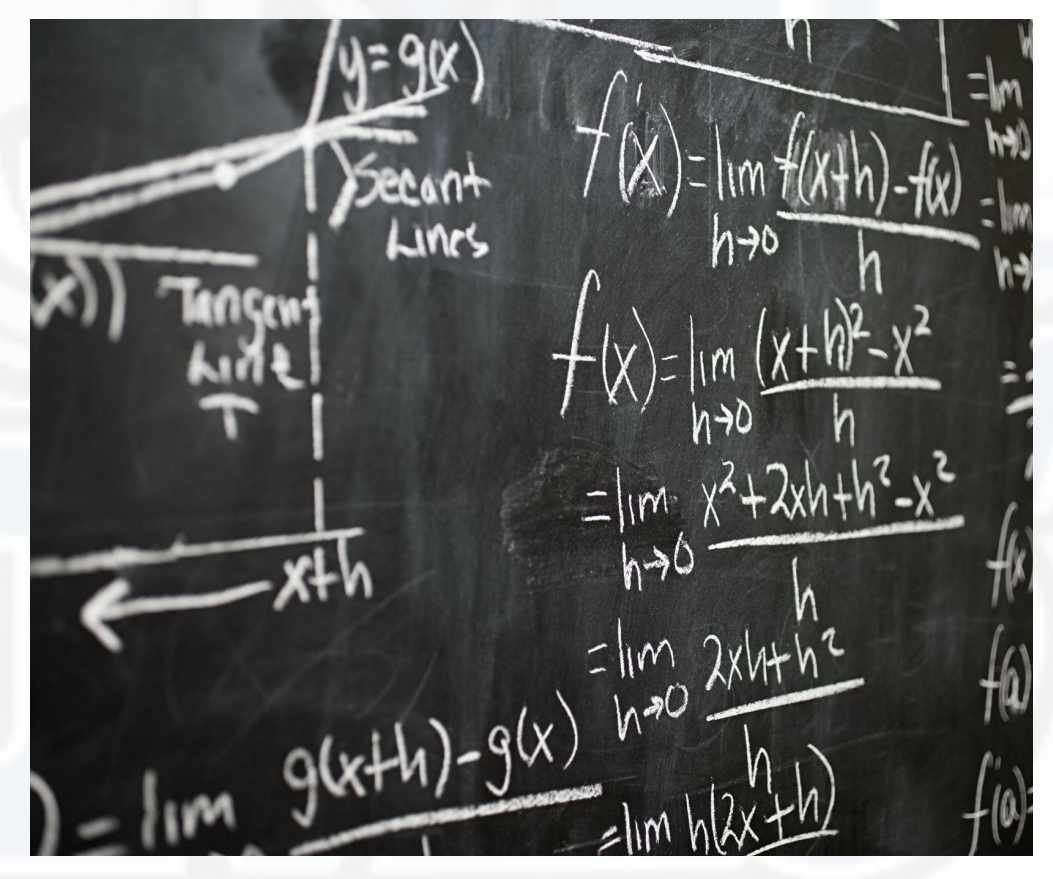

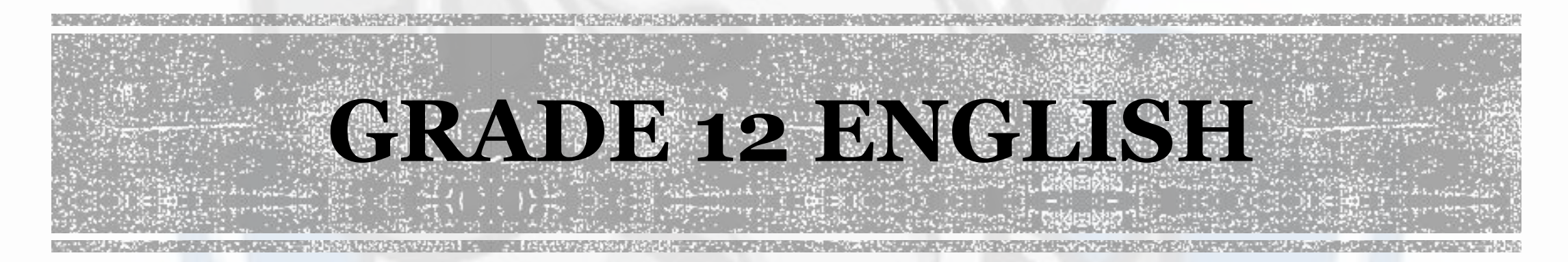

Grade 12 English is the only compulsory course in your grade 12 year. You must choose your pathway based on which English you took in grade 11:

ENG4U1 > prerequisite > NBE3U1

ENG4C1 > prerequisite > NBE3C1

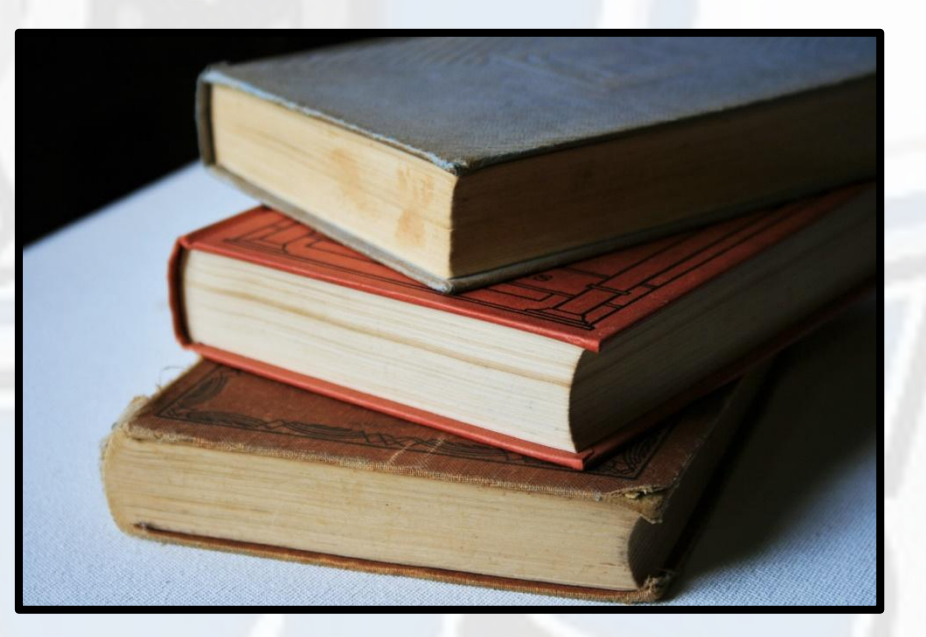

OLC4O1 > prerequisite > NBE3E1, NBE3C1, NBE3U1

Please note that the Ontario Literacy Course fulfills both the OSSLT graduation requirement and the graduation requirement for grade 12 English

### **COOPERATIVE EDUCATION**

Learning Through Experience

Cooperative Education Program

Select Coop DCO309

Complete the Coop Application Form in your Guidance Google Classroom.

All applicants will be interviewed.

Coop is a 2 credit or 4 credit program and counts as 2 or 4 course selections. If you are choosing a 4-credit coop, choose DCO3O9 twice and indicate in the comment box that you want to take a 4-credit coop. Coop credits are not considered for college or university admission decisions.

# **ONTARIO YOUTH APPRENTICESHIP PROGRAM**

OYAP is a Gr. 12 four credit program (scheduled in second semester). You will earn Level 1 in that apprenticeship while in high school.

The following trades are in OYAP: Automotive, Child Development Practitioner, Cook, Electrician, Carpenter, Plumber, Welder, Industrial Mechanic Millwright, and Hairstylist.

Select Coop DCO3O9 and complete the Coop Application Form in your Guidance Google Classroom.

You must fill out the OYAP application in the spring of your grade 11 year. The application can be found here found here:

### **OYAP INFORMATION**

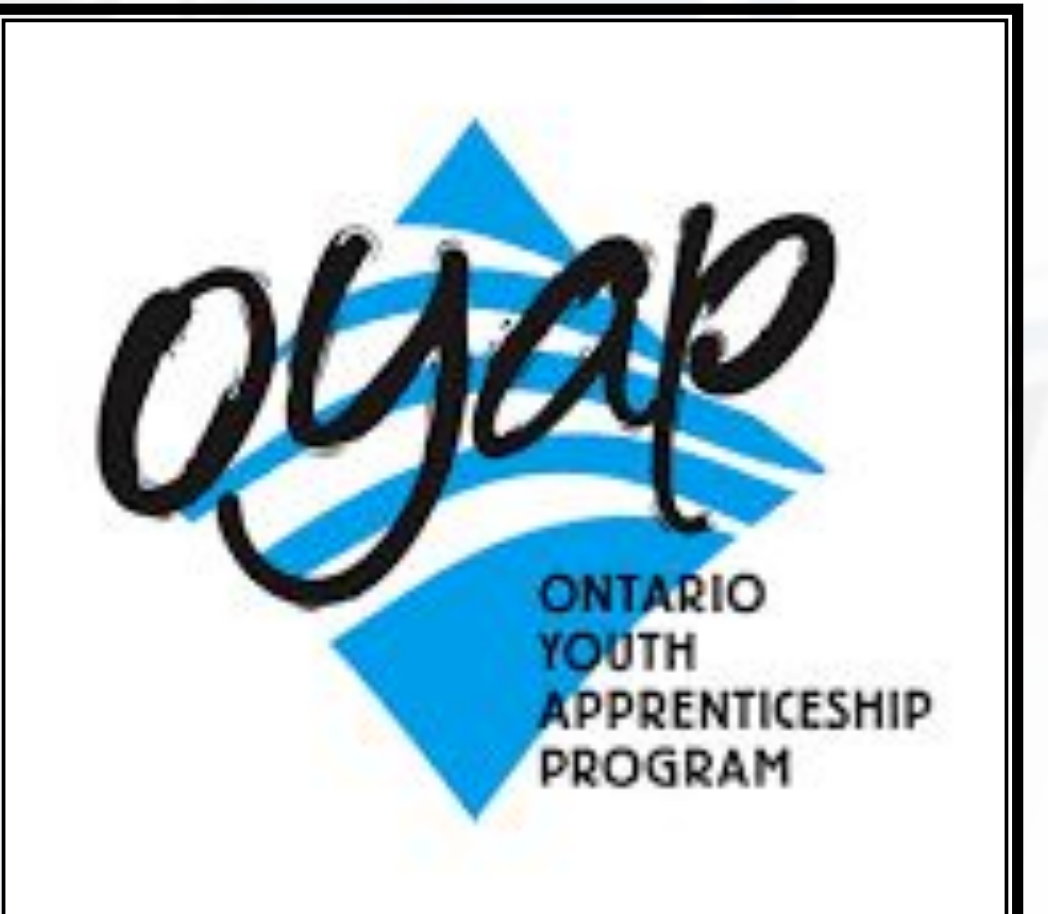

### **PEER HELPING**

You cannot select Peer Helping in myBlueprint.

Assume this course DOES NOT exist and select 8 other courses.

Complete the Peer Helping Application Form in your Guidance Google Classroom.

Applicants will be interviewed before being accepted into the program.

Peer Helping credits are not considered in college or university admission decisions however, it can provide great work experience for your resume!

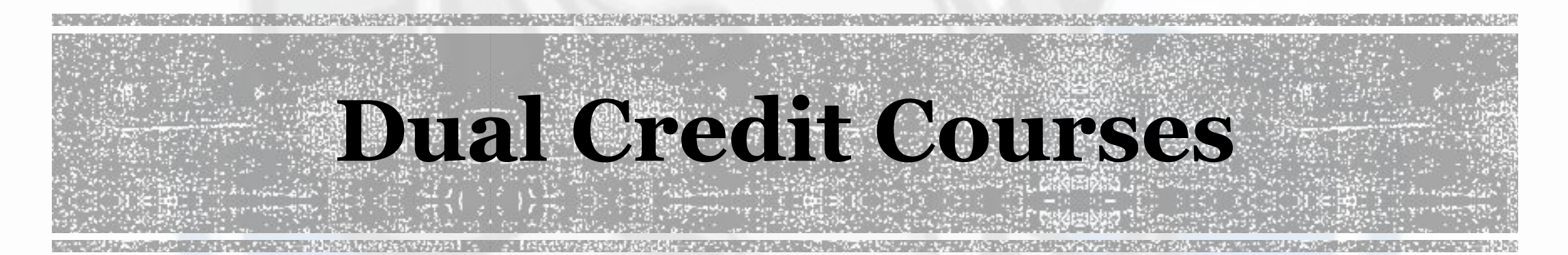

Earn 1 high school credit and the potential to earn a college credit at the same time from Durham College.
TCJ4CD - Construction Technology

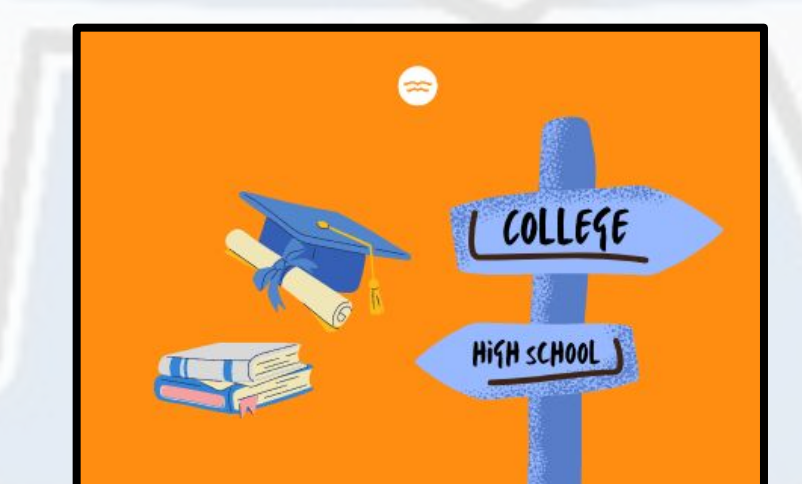

## **SHSM –SPECIALIST HIGH SKILLS MAJOR**

- Business and Health and Wellness and Transportation (NEW FOR 2024-25).
- Gain sector-specific skills, knowledge & experiential learning.
- Bundled credits: Complete credits in Grade 11/12 in the sector pathway, including 2 credits in cooperative education.
- Certification and training participate in sector-recognized certifications, training courses and programs.
- If you are not already in one of our SHSM programs, you can still join if you have already taken coop or are taking it next year.
- Click on "Learn More" under the SHSM Planner on your Course Planner screen and answer the questions that follow.
- Complete the SHSM Google Form to sign up for SHSM in your Guidance Google Classroom under 'Course Selection Information'
- Watch for a google classroom invite from the SHSM teachers in the spring.

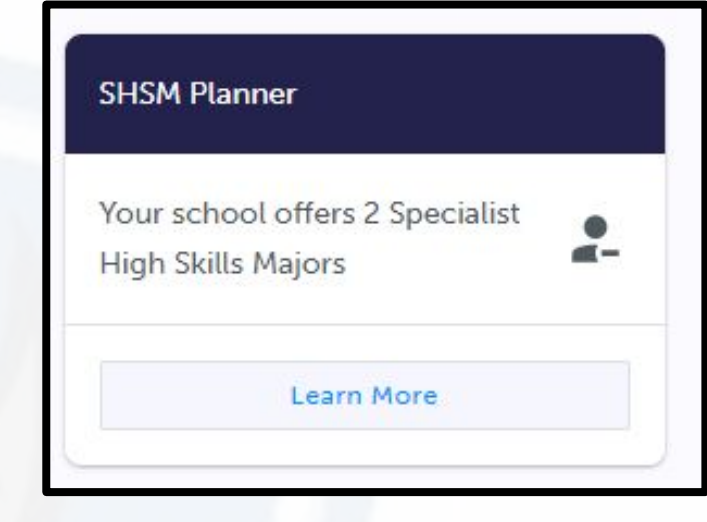

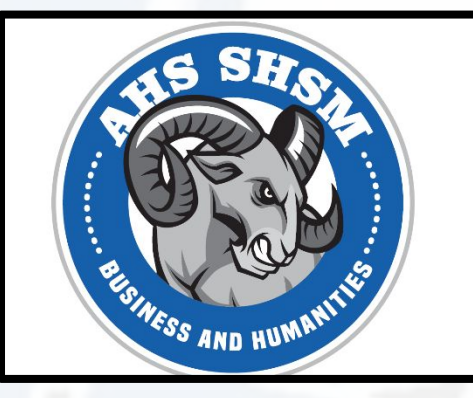

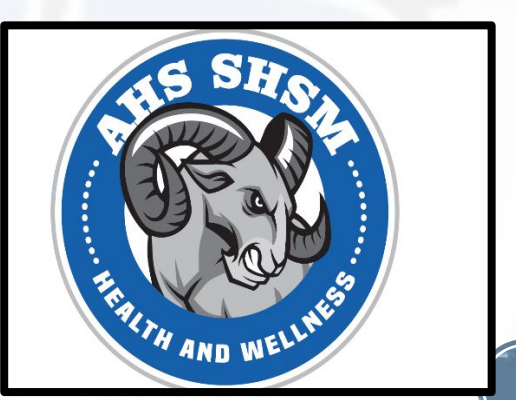

### **INDIVIDUAL PATHWAY PLAN**

Login to myblueprint: app.myblueprint.ca/?sdid=ddsb

**School Account Log In** 

### Complete your myBlueprint Individual Pathways Plan.

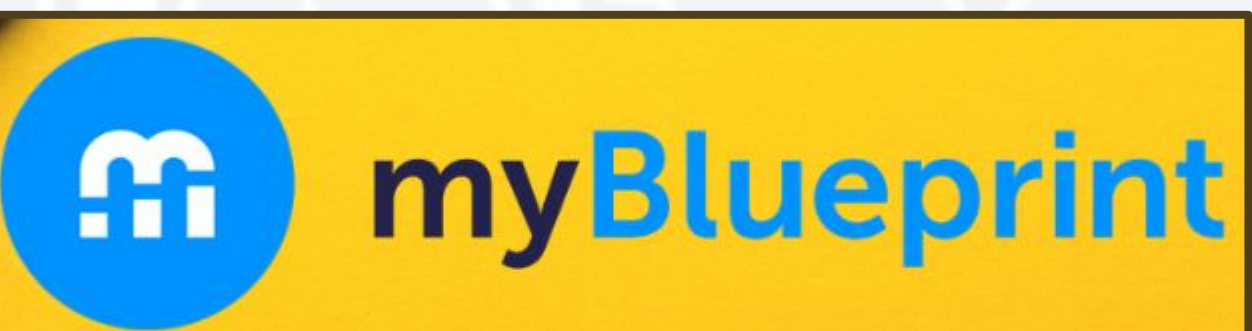

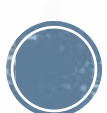

### **INDIVIDUAL PATHWAYS PLAN**

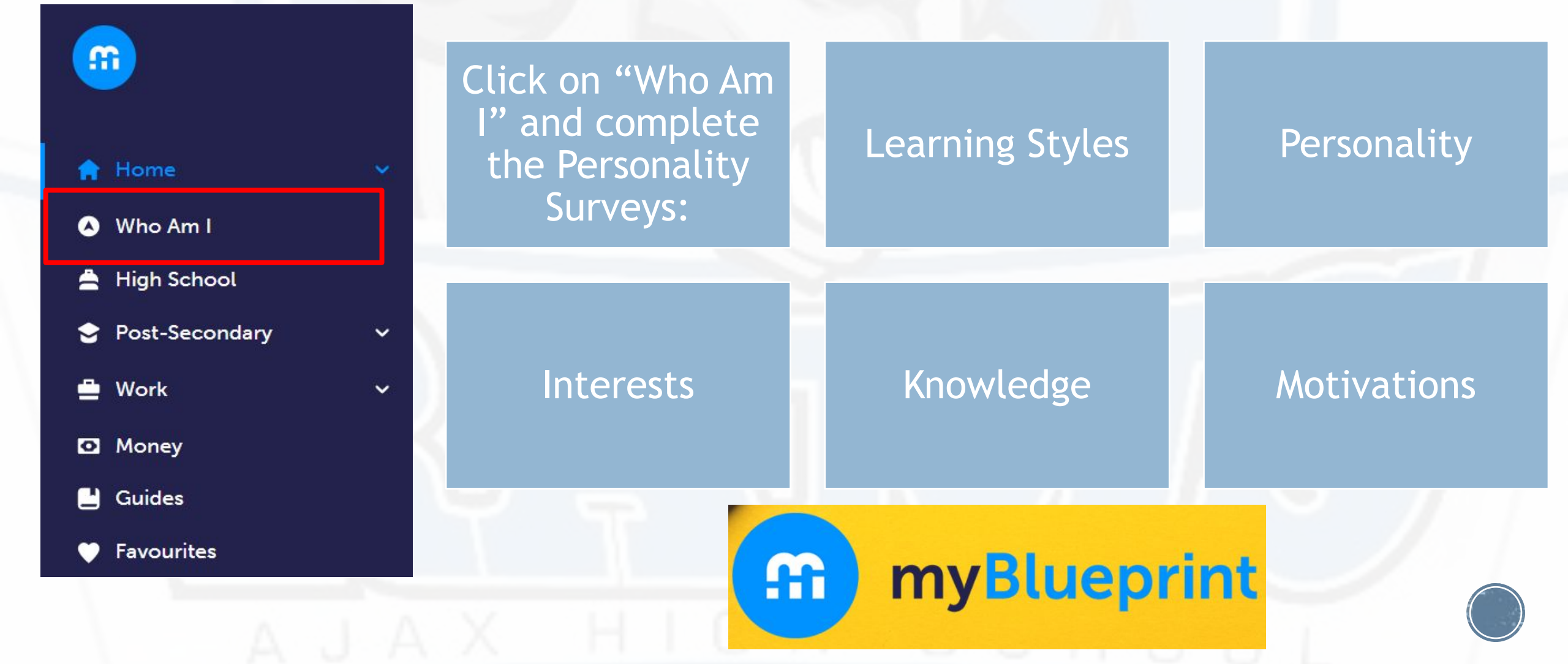

### **INDIVIDUAL PATHWAYS PLAN**

Click on Match Results to review:

Occupation Matches
Post-Secondary Matches
High school Course Matches based on your survey results.

| urveys Match     | Results                   |                |
|------------------|---------------------------|----------------|
| Occupation Match | es Post-Secondary Matches | Course Matches |
|                  |                           |                |
|                  |                           |                |

### **INDIVIDUAL PATHWAYS PLAN**

# Home Dashboard Tasks Class Activities Goals Portfolios

^

🔥 Who Am I

📥 High School

 Click on Home and then Tasks on the navigation pane to view the IPP tasks you need to complete.

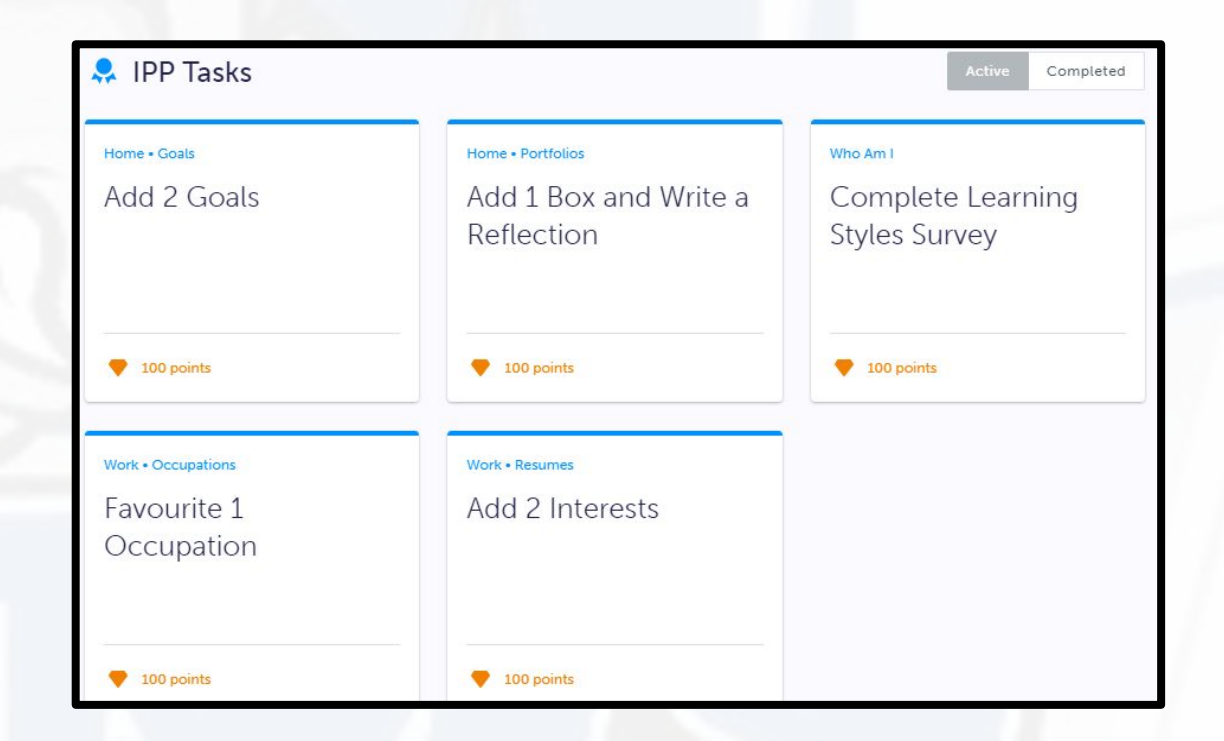

IPP Tasks Prizes Scholarships Prizes  $\square$ ₽∆ ×o Indigo Apple iPad 10.2" \$25 PlayStation Gift Card \$25 Indigo Gift Card DRAW DATE: JAN. 22, 2021 DRAW DATE: JAN. 29, 2021 DRAW DATE: JAN. 29, 2021 Enter Draw Enter Draw 1.000 points 3.962 Entries ♥ 50 points 9.364 Entries ♥ 50 points 23,650 Entries SPORTCHEK \$15 Starbucks Gift Card S25 Xbox Gift Card \$25 SportChek Gift Card DRAW DATE: FEB. 5, 2021 DRAW DATE: FEB. 12, 2021 DRAW DATE: FEB. 5, 2021 Enter Draw Enter Draw Enter Draw 9 50 points 💎 50 points **7** 30 points 10,288 Entries 6,776 Entries 10,770 Entries

### INDIVIDUAL PATHWAYS PLAN

Your IPP allows you to:

- Reflect on your academic and personal skills
- Explore future goals and careers
- Earn myBlueprint points for a chance to win prizes or scholarships

## **CHOOSING YOUR COURSES**

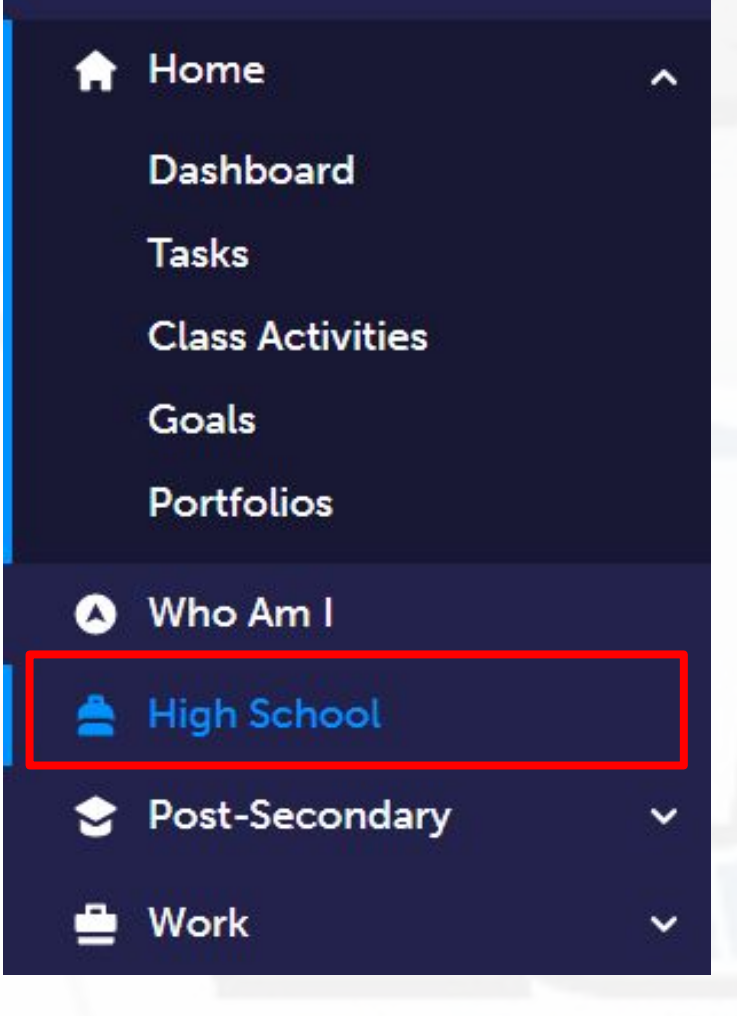

 To complete your course selections, click on High School and you will be taken to your Course Planner.

| High School              |                            |                             |                          |           | Course Selection Resources                            |
|--------------------------|----------------------------|-----------------------------|--------------------------|-----------|-------------------------------------------------------|
| Plan Courses             |                            |                             |                          |           |                                                       |
| nhfkjsdhg                |                            |                             |                          |           | View Plans                                            |
| Your courses are No      | ot Submitted               |                             | Not returning ne         | ext year? | Graduation Indicator                                  |
| 3 Step 1<br>Add Courses  | 2 Step 2<br>Review Courses | 3 Step 3<br>Submit Courses  | Review Course Selec      | tions     | 0/30<br>REQUIRED CREDITS                              |
| Grade 9<br>Completed     | Grade 10<br>Completed      | Grade 11<br>Completed       | Grade 12<br>Current Year | •         | 0 0 0<br>Planned Earned Total                         |
| • English                | • English                  | <ul> <li>English</li> </ul> | • English                |           |                                                       |
| • Mathematics            | • Mathematics              | • Mathematics               | • Course                 |           | View Progress                                         |
| • Science                | • Science                  | • Course                    | • Course                 |           | SHSM Planner                                          |
| Geography                | • History                  | • Course                    | • Course                 |           | Your school offers 2 Specialist<br>High Skills Majors |
| • French as a Second Lan | • Careers                  | • Course                    | O Course                 |           | Learn More                                            |

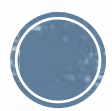

### **CHOOSING YOUR COURSES**

| <b>Grade 12</b><br>Next Year |  |
|------------------------------|--|
| English                      |  |
| <ul> <li>Course</li> </ul>   |  |
| O Course                     |  |
| O Course                     |  |

### The only compulsory course you must next year is grade 12 English.

Grade 12

# Change the Grade filter at the top of the screen to read "Grade filter 12".

ENG4C1 - English - College Grade 12 • ENG4C1 • 1 Credit • College ENG4U1 - English - University Grade 12 • ENG4U1 • 1 Credit • University

OLC401 - Ontario SS Literacy Course - Open Grade 12 • OLC401 • 1 Credit • Open

### Click on your course selection for grade 12 English.

Read the course description Click add course into your planner

English

#### ENG4C1 - English - College

💄 Grade 12 🏾 🍎 ENG4C1 📲 1 Credit

This course emphasizes the consolidation of literacy, communication, and critical and creative thinking skills necessary for success in academic and daily life. Students will analyse a variety of informational and graphic texts, as well as literary texts from various countries and cultures, and create oral, written, and media texts in a variety of forms for practical and academic purposes. An important focus will be on using language with precision and clarity and developing greater control in writing. The course is intended to prepare students for college or the workplace.

# Pre-requisites • ENG3C • ENG3U • NBE3C • NBE3U Course Status Planned In-Progress Completed Add Course

### **CHOOSING ELECTIVE COURSES**

- To choose your electives, click on one of the elective "Course" boxes.
- If you are a French Immersion student, you must choose grade 12 French Immersion - FIF4UF as one of your electives.
- MLL students may decide to choose up to two ESL classes as electives ESLAO1 and ESLBO1.
- Change the filter to read "Grade 12" and select an elective course from the disciplines presented.

Course
Course
Course
Course
Course
Course
Course
Course
Course
Course

| If desired of | or required, | you may | select | courses | from | other |
|---------------|--------------|---------|--------|---------|------|-------|
| grades.       |              |         |        |         |      |       |

| High School      |          |     | Course Selection | Resources , |
|------------------|----------|-----|------------------|-------------|
| Plan Courses     |          |     |                  |             |
| Q Search Courses |          |     |                  |             |
| Filters          | Grade 12 | ~   | Business Studies | ~           |
|                  |          | 1.5 |                  |             |

At the top right of your screen you can click on "Course Selection Resources" to access the Ajax H.S. Course Calendar and website.

### ASYNCHRONOUS E-LEARNING COURSES

|                                | ing                                 |                                                |   |
|--------------------------------|-------------------------------------|------------------------------------------------|---|
| ✓ e-lea                        | rning                               |                                                |   |
| ELEF                           | N1 - eLearning<br>11-12 • ELERN1 (n | ull) • 1 Credit • Academic                     |   |
|                                |                                     |                                                | 1 |
| ELERN1 - eLo                   | earning                             |                                                |   |
| Grade 11-12<br>Please select t | e dropdown menu to                  | edit 👕 Academic<br>choose the specific course. |   |

Please note that you are enrolling in an "asynchronous" elearning course. You will be responsible for maintaining contact with your elearning teacher and adhering to timelines/deadlines as per the specific course. There is no longer limit to the number of elearning courses chosen.

- There are a variety of E-Learning courses offered.Filter to Grade 12 and e-Learning.
- Click 'ELERN1'
- Click the drop-down menu to browse courses and add into your planner
- Choose courses that you may be interested in that we may not be able to offer at Ajax.
- There is no limit to the number of eLearning courses you can choose.
- Reminder eLearning is *asynchronous*.

### **ALTERNATE COURSES**

### You must select 2 ALTERNATE courses.

We do our best to schedule your first choices for elective courses.

Choose "Alternates" wisely - due to scheduling constraints your alternate choice(s) may be used. Alternates

Alternate

Alternate

 $\bigcirc$ 

### **STUDY PERIODS**

| Filters                                                                                                    | Grade 12                                                                                              | Study Periods (Grade 12 Only) ~                                        |
|----------------------------------------------------------------------------------------------------|----------------------------------------------------------------------------------------------------|------------------------------------------------------------------------|
| <ul> <li>Students are eligible<br/>for 2 study periods<br/>providing they have at<br/>least 24 credits by the<br/>beginning of the<br/>next school year.</li> </ul> | <ul> <li>Choose both "Study1"<br/>and "Study2" if you would<br/>like a spare each semester</li> </ul> | <ul> <li>Choose Study0 if you would<br/>like only one study</li> </ul> |
| <ul> <li>Click on a "Course" box<br/>in your course planner,</li> </ul>                                                                                             | STUDY1 -Semester 1 Study Period<br>Grade 12 • STUDY1 • 0 Credits                                      | STUDY0 - One Study Period<br>Grade 12 • STUDY0 • 0 Credits             |
| select "Study Periods<br>(Grade 12 Only)" in the<br>Discipline drop down<br>menu.                                                                                   | STUDY2 - Semester 2 Study Period<br>Grade 12 • STUDY2 • 0 Credits                                     |                                                                        |
| Choose "Study0" to                                                                                                    |                                                                                                    |                                                                        |

select one study period.

# **CHANGE A SELECTION**

To change a selection made in error, click on the three dots beside the selected course.

BBB4M1 - International B. BBB4M (BBB4M1) • 1 Credit

Click "Delete" and then click on this course box again in to update your selection.

### **COURSE PLANNER MESSAGES**

- Read important notes about the courses that you selected in your Course Planner by hovering your cursor over the blue circle.
- Error messages will show up as a red circle in your Course Planner.
- Hover your cursor over this icon to view the message and change your selection, if necessary.

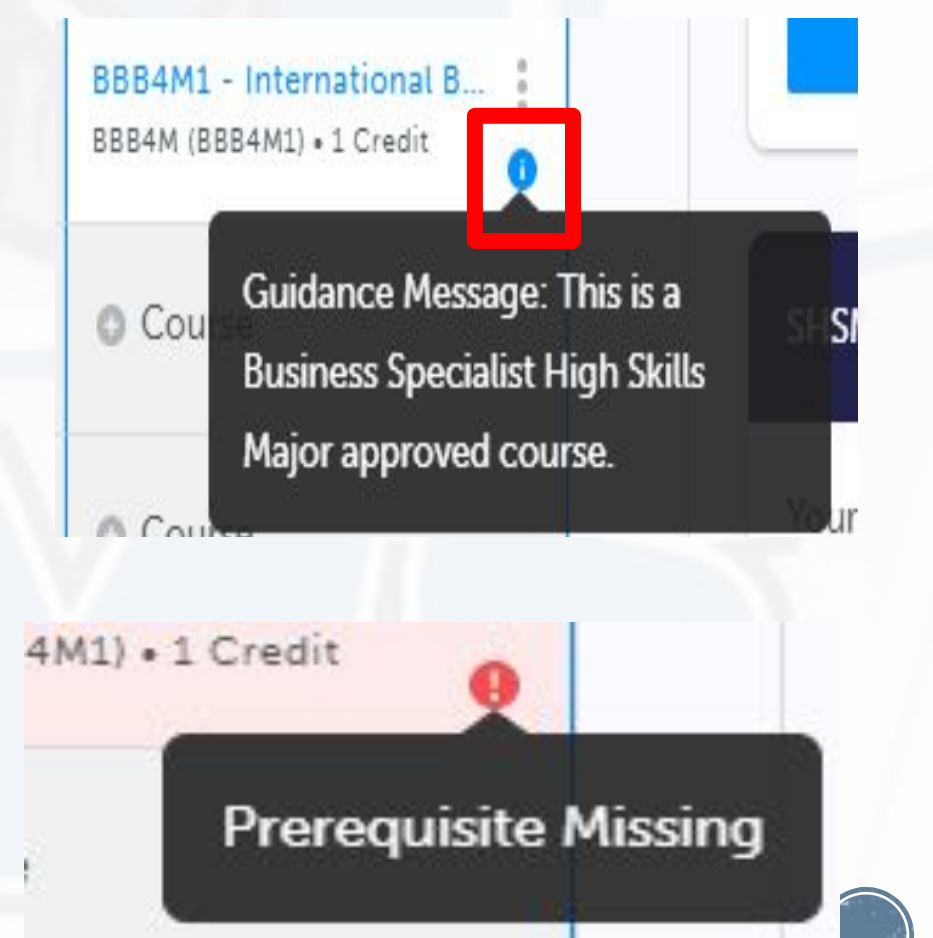

# **REVIEW YOUR COURSES**

 Once you have selected all of your courses click on "Review Course Selections".

 Carefully review your plan with your caregiver.

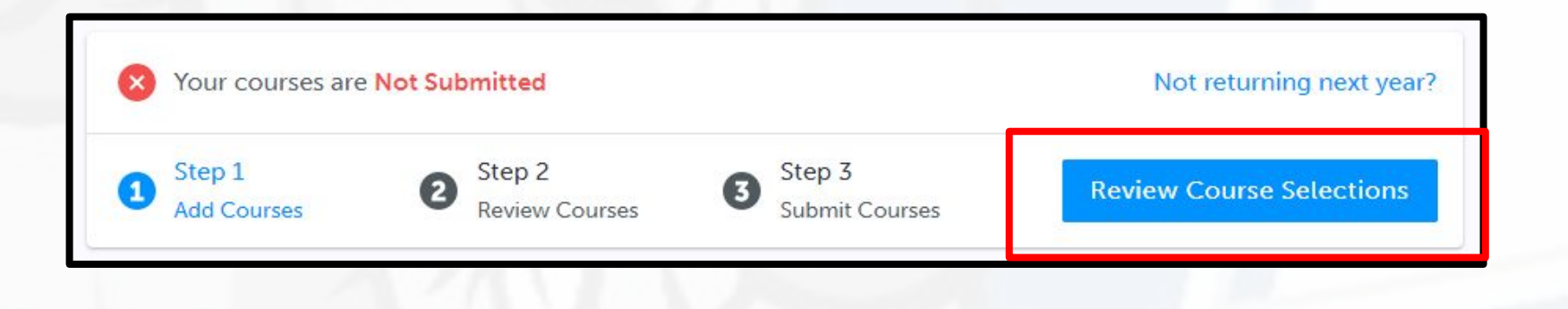

If applicable, use the "ADD COMMENTS" section to explain any issues we may need to be aware of with your course selection. Also here is where you will let us know if you are taking summer school for credit recovery or taking a new course.

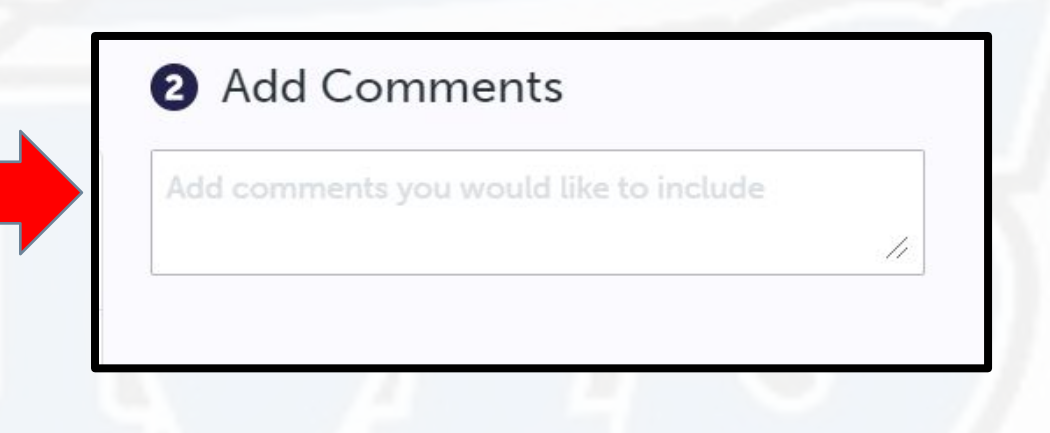

### **SUBMITTING YOUR COURSES**

### After careful review, click on Submit Course Selections

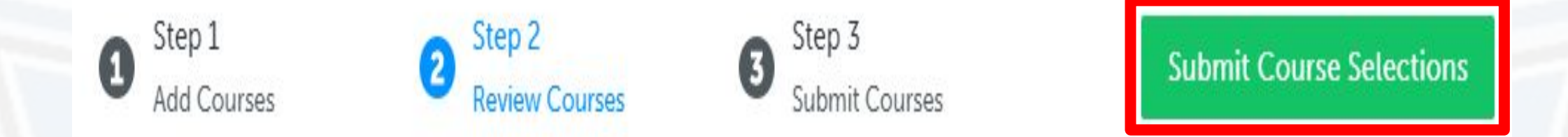

 Once you submit your selections, you CANNOT go back in to modify your courses on myBlueprint.

### **COURSE SELECTION APPROVAL**

- Students must get official approval for their course selections from their parent/guardian/.
  - Click on SEND APPROVAL EMAIL and carefully type in your parent/guardian's email and then click "Send Approval Email".
  - Parent/guardian(s) will receive an email that shows your course selections.
  - Parent/guardian(s) Approve Course Selections or Reject Request via this email.
  - We will receive their response and it will be stored in our system, along with their email address.

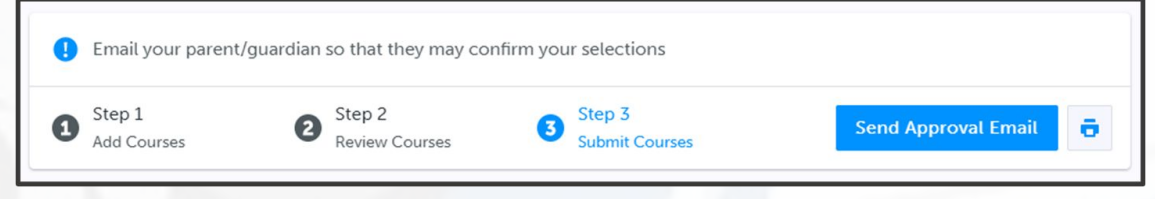

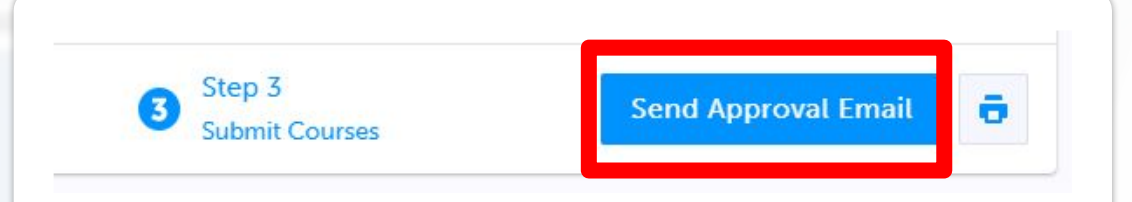

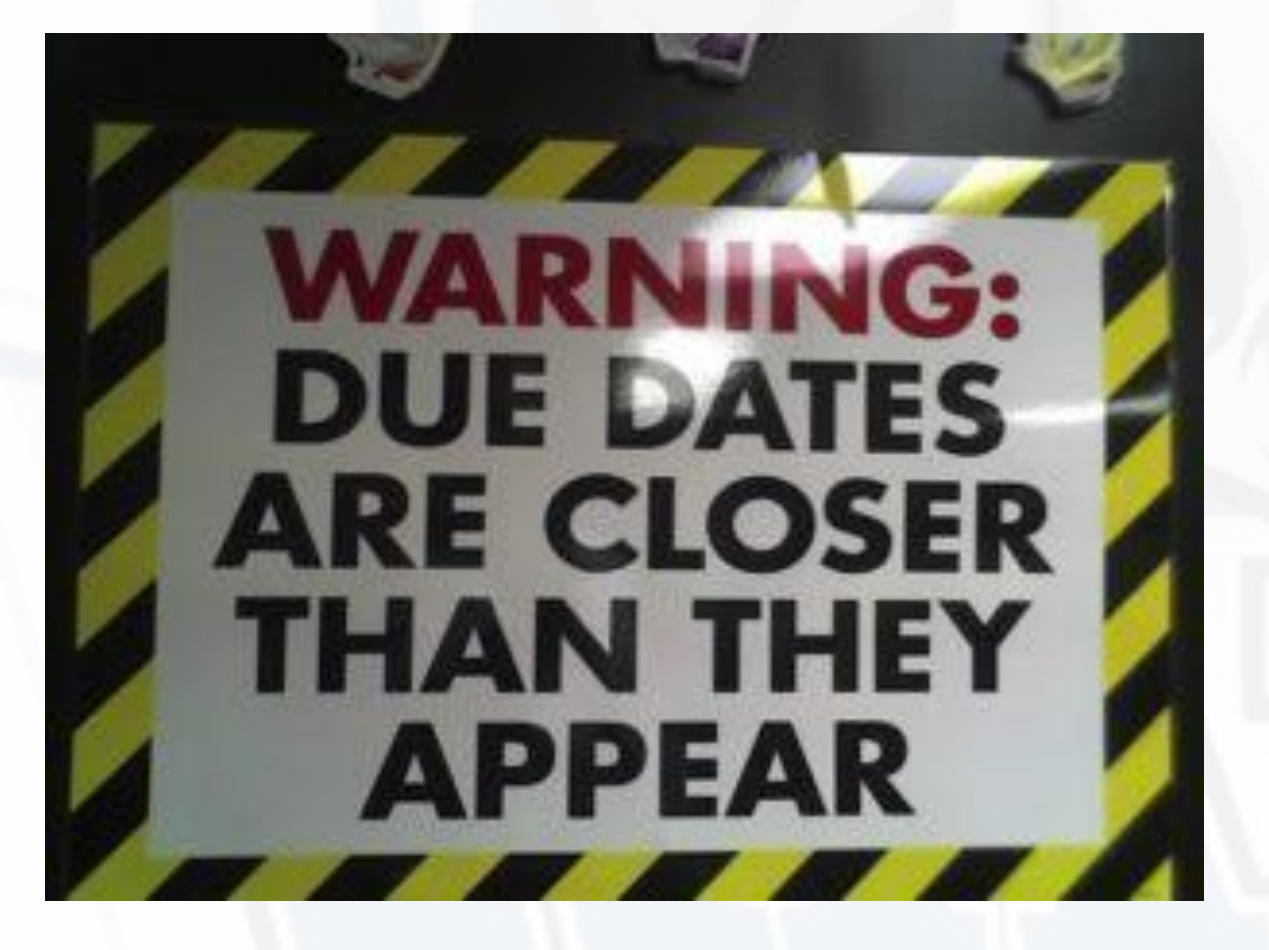

### **DUE DATE**

# Course selections must be submitted by MARCH 6th, 2024

Courses submitted after the deadline cannot be guaranteed to be scheduled.

### GUIDANCE GOOGLE CLASSROOM

Instruction sheets for completing your IPP and course selections (along with this video) are posted in your <u>Guidance Google Classroom</u> under Classwork - Course Selection. Additional application forms required for Coop, Peer Helping, SHSM Sign Up, Adapted PE and Creative Arts will be posted in the Guidance Google Classroom under Classwork - Course Selection. Stream Classwork People Grades

 + Create

 Google Calendar

 Math Tutoring

 F

### Course Selection Information

Couse Selection Information 2022/2023

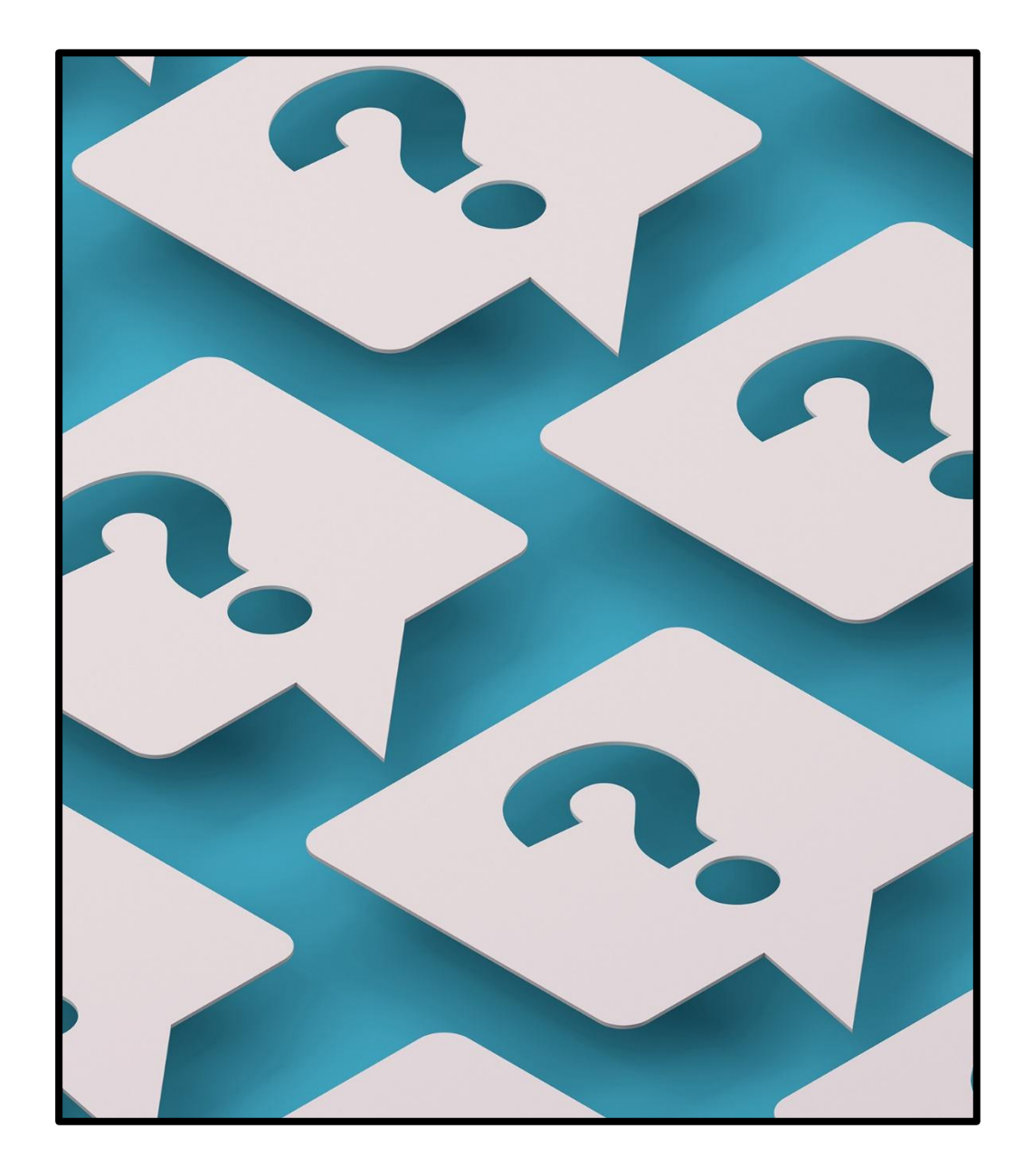

### QUESTIONS

 These slides along with detailed instruction sheets will be posted on the grade 11 Guidance Google Classroom and posted to our school website under the Guidance tab.

• You can also make an appointment to speak to a guidance counsellor, or you can stop by the Guidance Office before school, during lunch or after school for quick questions.

Guidance Counsellors' emails:

brett.pakosta@ddsb.ca
jacqueline.callis@ddsb.ca
jennifer.hendry@ddsb.ca
farisa.santos@ddsb.ca